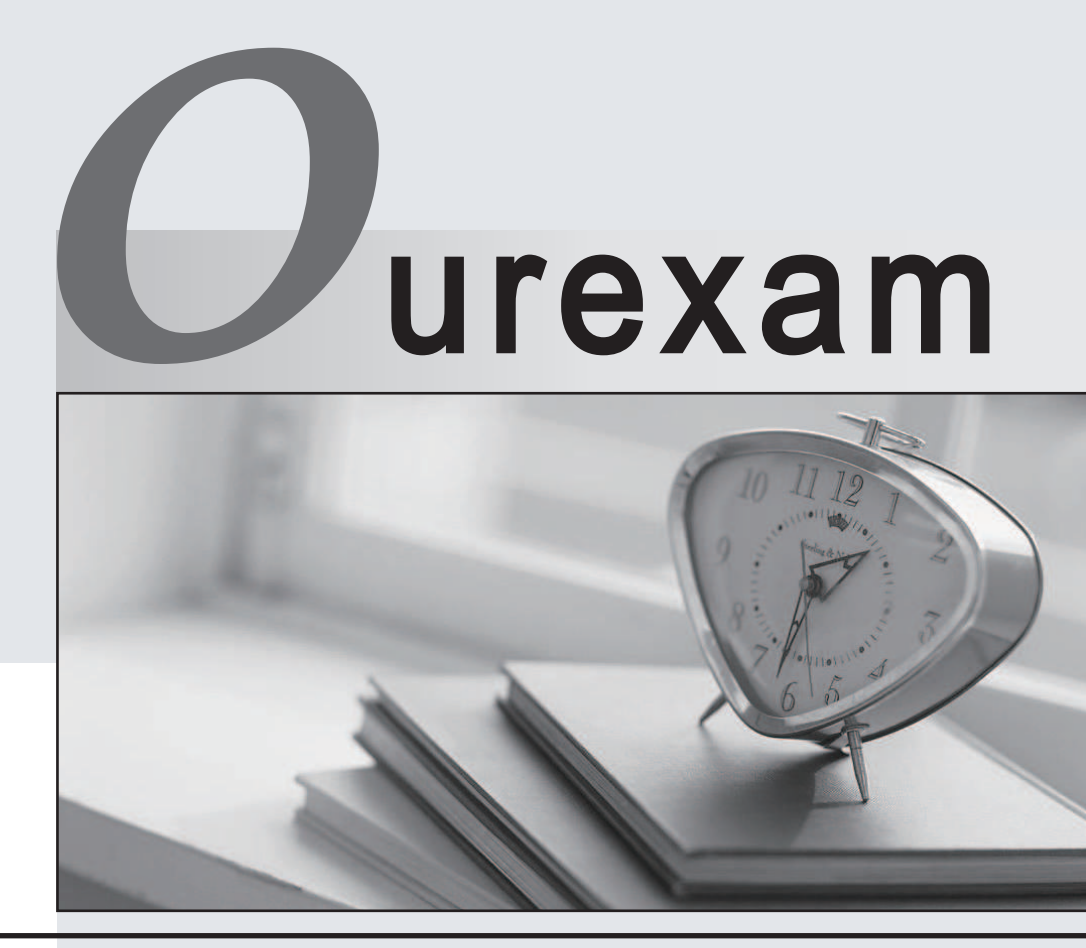

## Higher Quality

### **Better Service!**

We offer free update service for one year Http://www.ourexam.com

## Exam : MO-201

# Title: Microsoft Excel Expert<br/>(Excel and Excel 2019)

## Version : DEMO

1.Apply a cell style Cell range A2:S2 Style 40% - Accent3

#### Answer:

Step 1: Open the correct worksheet (Section 3 Worksheet).

Step 2: Click in cell A2.

Step 3: Press down the Shift key and click in cell S2.

Step 4: On the Home tab, under Format, scroll down until you see 40% . Accent3, and click on it.

| P .                   | 20% - Accent2 | 20% - Accent3 | 20% - Accent4 | 20% - Accent5 | 20% - Accent6 | - |
|-----------------------|---------------|---------------|---------------|---------------|---------------|---|
| Conditional Format as | 40% - Accent1 | 40% - Accent2 | 40% - Accent3 | 40% - Accent4 | 40% - Accent5 | Ŧ |
| Tomacing Table        |               | Styl          | les s         |               |               |   |

2. Modify the cell format to date.

Cell range C2:S2

Type: 14-Mar

Locale (location): English (United States)

### Answer:

Step 1: Open the correct worksheet (Section 3 Worksheet).

Step 2: Click in cell A2.

Step 3: Press down the Shift key and click in cell S2.

Step 4: On the Home tab, under Format, choose Format Cells.

| Fil +                                                                                                    |                      | Z Sort &                                                                                                    |  |  |  |  |  |
|----------------------------------------------------------------------------------------------------|----------------------|----------------------------------------------------------------------------------------------------|--|--|--|--|--|
| Cell Size                                                                                                    |                      |                                                                                                    |  |  |  |  |  |
| C Row Height                                                                                                    |                      |                                                                                                    |  |  |  |  |  |
| AutoFit Row Hei                                                                                                    | ght                  |                                                                                                    |  |  |  |  |  |
| Column Width                                                                                                    |                      |                                                                                                    |  |  |  |  |  |
| AutoFit Column                                                                                                    | AutoFit Column Width |                                                                                                    |  |  |  |  |  |
| Default Width                                                                                                    |                      |                                                                                                    |  |  |  |  |  |
| Visibility                                                                                                    |                      |                                                                                                    |  |  |  |  |  |
| Hide & <u>U</u> rhide                                                                                                    |                      | ۰.                                                                                                    |  |  |  |  |  |
| Organize Sheets                                                                                                    |                      |                                                                                                    |  |  |  |  |  |
| Rename Sheet                                                                                                    |                      |                                                                                                    |  |  |  |  |  |
| Move or Copy St                                                                                                    | neet.                |                                                                                                    |  |  |  |  |  |
| Tab Color                                                                                                    |                      | +                                                                                                    |  |  |  |  |  |
| Protection                                                                                                    |                      |                                                                                                    |  |  |  |  |  |
| Protect Sheet                                                                                                    |                      |                                                                                                    |  |  |  |  |  |
| Lock Cell                                                                                                    |                      |                                                                                                    |  |  |  |  |  |
| - Statement of the statement of the stat |                      | Statements of the local division in which the local division in the local division in the local division in the |  |  |  |  |  |

Step 5: In the Format Cells dialog box, choose Date, 14-Mar, and Locale (location): English (United States). Click OK.

| Number                                                          | Alignment                                           | Font                                                                                 | Border                                        | Fill                                  | Protection                                                           |                                                                       |  |
|-----------------------------------------------------------------|-----------------------------------------------------|--------------------------------------------------------------------------------------|-----------------------------------------------|---------------------------------------|----------------------------------------------------------------------|-----------------------------------------------------------------------|--|
| Category:                                                       |                                                     |                                                                                      |                                               |                                       |                                                                      |                                                                       |  |
| General A<br>Number<br>Currency<br>Accounting                   |                                                     | Sample<br>Del                                                                        |                                               |                                       |                                                                      |                                                                       |  |
|                                                                 |                                                     | Type:                                                                                | Type:                                         |                                       |                                                                      |                                                                       |  |
| Time<br>Percentage<br>Fraction<br>Scientific<br>Text<br>Special |                                                     | *3/14/2012<br>*Wednesday, March 14, 2012<br>2/14<br>3/14/12<br>03/14/02<br>14-Mar-12 |                                               |                                       |                                                                      |                                                                       |  |
| Custem                                                          |                                                     | Locale (location):                                                                   |                                               |                                       |                                                                      |                                                                       |  |
|                                                                 |                                                     | English                                                                              | United Sta                                    | tes                                   |                                                                      |                                                                       |  |
|                                                                 |                                                     |                                                                                      |                                               |                                       |                                                                      |                                                                       |  |
| Date form<br>an asteris<br>operating                            | ats display da<br>k (*) respond t<br>i system. Form | te and tim<br>o change<br>ats withou                                                 | e serial nur<br>s in regiona<br>ut an asteris | nbers as c<br>I date and<br>k are not | ate values. Date fo<br>I time settings that<br>affected by operation | rmats that begin with<br>are specified for the<br>ng system settings. |  |

3. Add a header and the date for each of the columns (assignments) in the range. Cell B2.

Text "Date".

Cell Range C2: S2

Text: "22-Aug, 29-Aug,...12-Dec"

Answer:

Step 1: Click Cell B2. Type the text: Date

- Step 2: Click cell C2. Type the text: 22-Aug
- Step 3: Click cell D2. Type the text: 29-Aug

Step 3: Click cell C2, then shift-click cell D2.

| 1 | A | В    | C      | D     | E |
|---|---|------|--------|-------|---|
| 1 |   |      |        |       |   |
| 2 |   | Date | 22-Aug | 29-Au |   |
| 3 |   |      |        | U     | - |
| 4 |   |      |        |       |   |

Step 4: Copy until cell S2 (by dragging from cell D2 to cell S2).

| 1     | J      | К      | L      | М      | N     | 0      | Р      | Q      | R     | S     | 1  |
|-------|--------|--------|--------|--------|-------|--------|--------|--------|-------|-------|----|
| 3-Oct | 10-Oct | 17-Oct | 24-Oct | 31-Oct | 7-Nov | 14-Nov | 21-Nov | 28-Nov | 5-Dec | 12-De |    |
|       |        |        | 1      |        |       |        |        |        |       | 1     | =+ |